Grad Pathways Screen uses data from multiple places in PowerSchool.

FA tab – state assessment data FN tab – student attributes – no date record Stored/Historical grades Student Programs – program code data (GC records)

| Legacy Requirements | Class of 2021 and 2022 | Permanent Requirements | Set                             | ct Default Graduation Pathway |
|---------------------|------------------------|------------------------|---------------------------------|-------------------------------|
| Class of 2021 and 2 | 022                    |                        |                                 | Other Graduation Options Met  |
| Core Credits        |                        |                        |                                 | ×                             |
| Three Pathways      |                        |                        |                                 | *                             |
| Permanent Requir    | ements                 |                        |                                 | 0                             |
| Counselor Notes     |                        |                        |                                 |                               |
| Key                 |                        |                        | 🗶 - No Progress 🧔 - Partially M | at 🥜 - Requirements Met       |

Click the **Select Default Graduation Pathway** to set a default tab to display when accessing this student in the future. Choices are Legacy Requirements, Class of 2021 and 2022, or Permanent Requirements. To mass update the Graduation Pathway, select the appropriate group of students and use the function *Student Field Value* to update all the students in the selection. The applicable values for the field S\_OH\_STU\_Grad\_X.default\_gradpathway:

- Enter "Legacy" for Legacy Requirements
- Enter "Interim" for the Class of 2021 and 2022
- Enter "Permanent" for Permanent Requirements

Select the tab that is appropriate for the student based on what rules the student must follow to earn an Ohio Diploma.

- Legacy Requirements for students who fall under graduation rules prior to the class of 2021.
- Class of 2021 and 2022 for students who fall under graduation rules for the classes of 2021 and 2022.
- Permanent Requirements for students who fall under graduation rules for the classes of 2023 and beyond.

### Note:

- The ACT Reading uses Fiscal Year Began 9th Grade from the State/Province OH page FN tab to determine if a passing score is 21 or 22 based on when the student first entered 9th grade for students graduating under the Legacy option.
- The Year of Graduation from the Scheduling Setup page is used to determine which rules to apply based on graduation year.

The Legacy Requirements tab includes sections to indicate progress on Ohio State Tests, College Admission Tests, and Industry Credential and Workforce Readiness. This information has not changed from the first iteration of Graduation Pathways.

All three tabs include the **Other Graduation Options Met** button. Using one of these options will override calculations and cause a Graduation Requirements Met - Other section to appear with a green checkmark to indicate the student has met graduation requirements.

- Click the **Other Graduation Options Met** button. Different options display based on the three tabs.
  - The Legacy Requirements tab displays:
    - Option 1 Class of 2018, 2019 or 2020 only
    - Option 2 Class of 2018, 2019 or 2020 only CTE programs
    - Alternate Assessment Student
    - Other District decision
    - Permanent Requirements
  - The Class of 2021 and 2022 and the Permanent Requirements tabs display:
    - Alternate Assessment Student
    - Other District decision

| Graduation Requirement met | ✓      |
|----------------------------|--------|
| Date requirements met      |        |
| Authorizing Staff Member   | ~      |
| Comments                   |        |
|                            | Submit |

The Class of 2021 and 2022 tab includes a Three Pathways section and a Permanent Requirements section since the classes of 2021 and 2022 can earn a diploma under either of those requirements.

The Permanent Requirements tab includes only Competency and Readiness tabs as students in the graduation class of 2023 and beyond must meet these requirements.

- Click the arrow icon for Competency requirements. This is the same information as outlined in the Class of 2021 and 2022 tab.
- Click the **arrow icon** for Readiness requirements. This is the same information as outlined in the Class of 2021 and 2022 tab.

| Class of 2021 and 2022 | Other Graduation Options Met                           |
|------------------------|--------------------------------------------------------|
| Core Credits           | 0                                                      |
| Three Pathways         | -                                                      |
| Permanent Requirements | 0                                                      |
| Counselor Notes        |                                                        |
| Key                    | 🗙 - No Progress 🧿 - Partially Met 🥪 - Requirements Met |

All three tabs include a Core Credits Section:

- Click the arrow icon to open the **Core Credits** section. The information displayed indicates the student's progress toward meeting Ohio's specific requirements for 20 credits. The data displayed comes from Historical Grades for courses that have earned/potential credit, the student's current schedule, and the State/Province OH page, FN tab for Core Economics, Fine Arts, and Physical Education Exemption. A link to the student's Graduation Plan Progress and Graduation Progress is provided. Click on one of these links to open the page in a new tab.
  - $\circ~$  A red X indicates the student has earned no credits in the core area.
  - An orange up-arrow indicates that some, but not all requirements are met in that core area.
  - A green checkmark indicates the requirements are met for the core area.
  - Click on the Core Area to view the courses where credit has been earned and for the courses in progress.

### Core Credits Screen

#### - Core Credits

This section contains information related to Ohio's required 20 credits for graduation. It does not reflect any district specific credit that exceeds the required Ohio credits. To view your district specific credit requirements please consult the Graduation Plan Progress or Graduation Progress page depending on which your district uses.

0

|                       | Core Area                                |                                           | Credits Earned                                                      | Credits In Progress                                       | Credits Required |
|-----------------------|------------------------------------------|-------------------------------------------|---------------------------------------------------------------------|-----------------------------------------------------------|------------------|
| . 0                   | English                                  |                                           | 3                                                                   | 1                                                         | 4                |
| 1 4                   | Health                                   |                                           | 5                                                                   |                                                           | .6               |
| . 0                   | Mathematics                              |                                           | 3                                                                   | 4                                                         | 4                |
|                       | Trig/Pre-Ca                              | akulus MTO                                |                                                                     | 1                                                         |                  |
|                       | Algebra II                               | MTA                                       | 1                                                                   |                                                           |                  |
|                       | Geometry                                 | MTO                                       | 1                                                                   |                                                           |                  |
|                       | Algebra I                                | MTO                                       | 1                                                                   |                                                           |                  |
| <ul> <li>J</li> </ul> | Physical Edu                             | cation                                    | .5                                                                  |                                                           | .5               |
|                       | Science                                  |                                           | з                                                                   | 1                                                         | 3                |
| 1 4                   | Social Studie                            | 15                                        | 3                                                                   | -1                                                        | 3                |
| • •                   | Electives                                |                                           | 8                                                                   | 4                                                         | 5                |
| CORE E                | conomics and Finan<br>ne Arts Requiremen | cial Literacy Requirement: Met<br>It: Met |                                                                     |                                                           | _                |
| factor of t           |                                          | CORE Requirements Explanation             |                                                                     |                                                           |                  |
| Three P               | athways                                  | The data for CORE Economics and Financi   | al Literacy and CORE Fine Arts Requirem                             | ent are pulled from the FN tab on the State/Province – Of | t page           |
| Perman                | ent Requirements                         |                                           | an an an an an an an a' that an an an an an an an an an an an an an | an an Fanan an an an an an an an an an an an an           | (                |

| CORE Economics and Financial Literacy Requirement Met | (Y) Yes | $\sim$ |
|-------------------------------------------------------|---------|--------|
| CORE Fine Arts Requirement Met                        | (Y) Yes | $\sim$ |

Indicates progress on Ohio State Tests, College Admission Tests, and Industry Credential and Workforce Readiness. This information has not changed from the first iteration of Graduation Pathways.

|                                                                                                    | 1            |
|----------------------------------------------------------------------------------------------------|--------------|
| Data Disclaimer: The data on the Graduation Pathways screen is compiled from the (FA) Student Assessment Record and the (FE) Student Special Education Graduation Requirement Record, therefore its accuracy is dependent on the source data guaranteed. | a and is not |
| Ohio State Tests                                                                                                    | 1            |
| College Admission Tests                                                                                                    | 1            |
| Industry Credential And Workforce Readiness                                                                                                    | ×            |
| - Ohio State Tests                                                                                                    | 1            |

A non-transfer student is required to earn a cumulative passing score of 18 points with a minimum of 4 points from English and 6 points across Science and Social Studies to satisfy the Ohio State Tests Graduation Pathway. Once the default minimums have been met, the additional required points may come from any of the categories.

| Subject Area    | EOC Exam                            | Test Date | Performance            | Score | Points |
|-----------------|-------------------------------------|-----------|------------------------|-------|--------|
| MATH            |                                     |           |                        |       | 10/4   |
|                 | Algebra I                           | 04/2019   | Advanced               | 779   | 5      |
|                 | Geometry                            | 05/2020   | EOC exam not available | 005   | 5      |
| ENGLISH         |                                     |           |                        |       | 9/4    |
|                 | English Language Arts I             | 04/2019   | Accelerated            | 738   | 4      |
|                 | English Language Arts II            | 05/2020   | EOC exam not available | 005   | 5      |
| SCIENCE AND SOC | CIAL STUDIES                        |           |                        |       | 15/6   |
|                 | Biology                             | 05/2020   | EOC exam not available | 005   | 5      |
|                 | American / United States Government | 04/2019   | Advanced               | 740   | 5      |
|                 | American / United States History    | 05/2021   | EOC exam not available | 005   | 5      |

| <ul> <li>College Admiss</li> </ul> | College Admission Tests                                                                |                                                                            |             |       |  |  |  |
|------------------------------------|----------------------------------------------------------------------------------------|----------------------------------------------------------------------------|-------------|-------|--|--|--|
| A student must earn                | remediation free scores in English. Math and Reading on a nationally recognized colleg | e admission exam to satisfy the College Admission Tests Graduation Pathway |             |       |  |  |  |
| Test Type                          | Assessment Area                                                                        | Test Date                                                                  | Requirement | Score |  |  |  |
| ACT                                |                                                                                        |                                                                            |             |       |  |  |  |
|                                    | English                                                                                | 04/2021                                                                    | Met         | 022   |  |  |  |
|                                    | Math                                                                                   | 04/2021                                                                    | Met         | 024   |  |  |  |
|                                    | Reading                                                                                | 04/2021                                                                    | Met         | 024   |  |  |  |
| # SAT                              |                                                                                        |                                                                            |             |       |  |  |  |
|                                    | Reading                                                                                | 04/2021                                                                    | Met         | 580   |  |  |  |
|                                    | Mathematics                                                                            | 04/2021                                                                    | Met         | 600   |  |  |  |

#### A Transfer in student (FA assessments with Score Not Reported reason of Y)

#### - Ohio State Tests - Transfer Student

Students who transfer into a district from out-of-state and students previously home-schooled with no previous test scores will have their minimum graduation point requirement prorated. Regardless of the tests remaining, at minimum, these transfer students must take the English II and either the integrated math II or geometry end-of-course tests and earn a minimum of five points across the two tests to graduate. Note: Math II, Geometry and English II cannot be transferred as students must take these exams according to the Ohio Department of Education. If FA 'transfer' records are found for these exams, a line will display with Cannot Transfer in the Performance Column and no points will be deducted from the total points required.

|               |                                     | Test Date | Performance            | Score | Points |
|---------------|-------------------------------------|-----------|------------------------|-------|--------|
| Transferred 8 | EOC                                 |           |                        |       |        |
|               | Algebra I                           | 04/2019   | Transfer               |       |        |
|               | English Language Arts I             | 04/2019   | Transfer               | ***   |        |
|               | Biology                             | 04/2019   | Transfer               | ***   |        |
| Required to t | est - Math II or GEOM / ELA II      |           |                        |       | 9/5    |
|               | Geometry                            | 05/2020   | EOC exam not available | 004   | 4      |
|               | English Language Arts II            | 05/2020   | EOC exam not available | 005   | 5      |
| Taken EOC     |                                     |           |                        |       | 8/1    |
|               | American / United States History    | 05/2021   | EOC exam not available | 003   | 3      |
|               | American / United States Government | 05/2020   | EOC exam not available | 005   | 5      |
| MATH          |                                     |           |                        |       | 0/4    |
| K ENGLISH     |                                     |           |                        |       | 0/4    |
| SCIENCE AN    | D SOCIAL STUDIES                    |           |                        |       | 0/6    |

#### V Total Points

| Test | Test Grade Level | Test Date | Test Area | Score Not Reported Reason | Student Grade Level | Score | Accomm | odation |
|------|------------------|-----------|-----------|---------------------------|---------------------|-------|--------|---------|
| GE   | **               | 201904    | ALG1      | Υ                         | 09                  |       | ***    | **      |
| GE   | **               | 201904    | BIOL      | Y                         | 09                  |       | ***    | **      |
| GE   | **               | 201904    | ELA1      | Y                         | 09                  |       | ***    | **      |

17/10

#### - Industry Credential And Workforce Readiness

In order to qualify for a diploma under the credential pathway, a student needs to do 2 things: Earn an industry-recognized credential or credentials worth 12 credential points in a single career field and earn points across three WorkKeys Assessment tests, Reading, Applied Mathematics, and Locating Information. Students must earn at least three points on each of the 3 test sections. Students in the Classes of 2018 and 2019 must earn a total of 13 points across the three WorkKeys lest sections, students in the Class of 2020 and beyond must earn a total of 14 points.

| Industry                             | Credential Name                                                    | Test Date | Requirement | Score | Points |
|--------------------------------------|--------------------------------------------------------------------|-----------|-------------|-------|--------|
| ✓ Law & Public Sa<br>Law & Public Sa | afety                                                              |           |             |       | 15/12  |
|                                      | ASP Baton Certification                                            | 01/2018   | Met         | 1     | 1      |
|                                      | CPR First Aid                                                      | 01/2018   | Met         | 1     | 1      |
|                                      | National Incident Management System 100                            | 01/2016   | Met         | 4     | 4      |
|                                      | National Incident Management System 700                            | 01/2018   | Met         | 4     | 4      |
|                                      | OC/Pepper Spray                                                    | 01/2018   | Met         | 1     | 1      |
|                                      | Ohio Peace Officer Training Academy Private Security Certification | 01/2018   | Met         | 4     | 4      |
| Varkkeys Asse                        | issment v1.0                                                       |           |             |       | 240/13 |
|                                      | Locating Information                                               | 02/2017   | Met         | 77    | 77     |
|                                      | Reading                                                            | 02/2017   | Met         | 78    | 78     |
|                                      | Applied Mathematics                                                | 02/2017   | Met         | 85    | 85     |

### **Competency Section**

This section displays the student's progress toward meeting competency requirements. Read documentation found on the Ohio Department of Education's website for details regarding the ways in which a student can demonstrate competency. In general, a student must achieve a minimum score of 684 on the ELA2 and the ALG1 or MTH1 End of Course exams. After two unsuccessful attempts, a student can meet competency through alternate options. These alternate options display only after a student has completed two attempts at the End of Course exam and has not reached the minimum score in one or the other subject area. The alternative options are met when the student has at least one of the appropriate program codes entered in Student Programs.

| + Comp                         | etency                                                                                                    |                                                                                                    |                                                                                                    | 1 |
|--------------------------------|----------------------------------------------------------------------------------------------------|----------------------------------------------------------------------------------------------------|----------------------------------------------------------------------------------------------------|---|
| The two<br>has take<br>section | o highest scores for ELA2 and the ALG1 or MATH1 end of course as<br>en either of the assessments twice without earning the required scor<br>Competency - Ohio State Tests | sessments will show in this section. If the student has achieved the<br>e of 684, the <b>Competency - Alternative Options</b> will display. T | e required score of 684 for these assessments, the Progress column will indicate a green check mark. If the student<br>The appropriate Competency Alternative Option program code must be entered to get the green check mark in this |   |
| 1                              | GE-ELA2                                                                                                    | 05/2020                                                                                                    | EOC exam not avaitable - 004                                                                                                    | 1 |
| 4                              | GE-ALG1                                                                                                    | 04/2019                                                                                                    | 714                                                                                                    |   |

| 520100 | Alternative Competency College Credit Plus Requirement Met–Math and English CCP course       |  |  |
|--------|----------------------------------------------------------------------------------------------|--|--|
| 520101 | Alternative Competency College Credit Plus Requirement Met-English CCP course only           |  |  |
| 520102 | Alternative Competency College Credit Plus Requirement Met–Math CCP course only              |  |  |
| 520105 | Alternative Competency Career Experience and Technical Skill Requirement Met                 |  |  |
| 520110 | Military-Intent to Enlist                                                                    |  |  |
|        | Student has documented intent to enlist in the military by sharing a completed Contract DD   |  |  |
|        | Form 4 with the district. Alternative Competency Military Readiness Requirement Met          |  |  |
| 520200 | Student enrolled in an Ohio public school for senior year after enrollment the prior year in |  |  |
|        | a non-tax, non-public school, homeschooling, or an out-of-state school.                      |  |  |

**ODE ticket 105768** - We are using program code 520110 for military enlistment. This is reported on the GQ record and meets the requirements of military enlistment prescribed in the law for this particular measure. The military graduation seal includes students who participated in 2 years of JROTC – and there is no way to differentiate these students from those who actually enlist.

**ODE ticket 103578** - According to HB110 (and the information I have received from the grad requirements folks), there will be a 4th alternative option added to demonstrate competency for students using the FY23 requirements for graduation. That 4th option will be a remediation free ACT/ SAT score. Currently, there is no program code for this option. Will ODE be adding that or will that be figured for students by ODE in the background based on ACT/SAT scores?

**ODE Reply** - There won't be a new program code for this. We'll be deriving it based on reported assessments.

\*\* Do not know if the developers will have a DAT for tracking this or not.

#### **Readiness Section**

This section displays the student's progress toward meeting readiness requirements. There are 12 seals that can be earned to demonstrate readiness. A student must earn two seals, one of which must be a state-level seal.

- Seals that a student plans to earn will display as "planned" under the status column when the seal's *plans to earn* program code is entered on the Student Programs page.
- Earned seals will display as earned under the status column when the seal's program code is entered on the Student Programs page.
- Not all seals have earned program codes, some are considered earned based on other data.
  - The College Ready seal is considered earned when a student's ACT or SAT scores reach the remediation free level.
  - The Honors Diploma seal is considered earned when the student's Diploma Type on the State/Province OH page FN tab indicates an honors diploma.
  - The Industry-Recognized Credential seal is considered earned when a student has earned the minimum number of points in a career field based on Industry-Recognized Credential assessment data. **\*\*see Career Center Students below\*\***

| Readiness                |       |                                 |  |
|--------------------------|-------|---------------------------------|--|
| Seal (Explain)           | Туре  | Status (Add/Edit Program Codes) |  |
| Biliteracy               | State | Earned                          |  |
| Citizenship              | State | Earned                          |  |
| College-Ready            | State | Earned                          |  |
| Community Service        | Local | Earned                          |  |
| Fine and Performing Arts | Local | Earned                          |  |
| Honors Diploma           | State | Earned                          |  |
| Industry Credential      | State | Planned                         |  |
| Military Enilstment      | State | Earned                          |  |
| Ohio Means Jobs          | State | Earned                          |  |
| Science                  | State | Earned                          |  |
| Student Engagement       | Local | Earned                          |  |
| Technology               | State | Earned                          |  |

#### HB410 Summary Information

https://education.ohio.gov/Topics/Ohio-s-Graduation-Requirements/Summary-of-Graduation-Updates-%E2%80%93-2023-and-Beyond https://education.ohio.gov/getattachment/Topics/Ohio-s-Graduation-Requirements/Ohio-s-Graduation-Requirements\_Long-term-Requirements-2023-and-Beyond.pdf.aspx?lang=en-US

Spring 2022 OEAP presentations:

https://www.oaep.net/resource/resmgr/2022\_handouts/seals\_on\_diplomas\_and\_transc.pdf

https://www.oaep.net/resource/resmgr/2022\_handouts/david\_ehle/graduation-presentation-oeap.pdf

### Graduation Seals Explanation

All Seals require a Program Code to be entered in Special Programs to show as Planned

The following Seals require a Program Code to be entered in Special Programs to show as Earned:

- Biliteracy
- Citizenship
- Military Enlistment
- Technology
- Ohio Means Jobs
- Science
- Community Service
- Student Engagement
- · Fine and Performing Arts

These Seals are derived from assessment data:

- Industry Credential
- College-Ready

The Honors Diploma Seal requires an honors diploma code (2,4,5,6,7 or 8) be entered on the FN tab of the State/Province - OH tab.

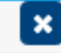

### **State Seals**

### Biliteracy (three program codes required to be "Earned")

| 510331 | Student Plans To | Earn Seal of Biliteracy | Graduation Seal |
|--------|------------------|-------------------------|-----------------|
|        |                  | ./                      |                 |

510333 English Language Proficiency For The Seal of Biliteracy Graduation Seal Established

510336 World Language Proficiency For The Seal of Biliteracy Graduation Seal Established

And at least one or more 601050 or 608014 through 608062

### Citizenship

| 510251 | Student Plans To Earn Citizenship Graduation Seal |
|--------|---------------------------------------------------|
| 510260 | Citizenship Graduation Seal Earned                |

### **Military Enlistment**

| 510131 | Student Plans To Earn Military Enlistment Graduation Seal |
|--------|-----------------------------------------------------------|
| 510140 | Military Enlistment Graduation Seal Earned                |

### **Ohio Means Jobs**

| 510000 | Student Plans To Earn Ohio Means Jobs Graduation Seal  |
|--------|--------------------------------------------------------|
| 510001 | Ohio Means Jobs Program Code                           |
|        | Student has earned the Ohio Means Jobs readiness seal. |

### Science

| 510411 | Student Plans To Earn Science Graduation Seal |
|--------|-----------------------------------------------|
| 510420 | Science Graduation Seal Earned                |

### Technology

| 510171 | Student Plans To Earn Technology Graduation Seal |
|--------|--------------------------------------------------|
| 510180 | Technology Graduation Seal Earned                |

### State Seals Continued...

### **College Ready**

## 510371 Student Plans To Earn College-Ready Graduation Seal

This Seal is derived from ACT/SAT Assessment data on the FA tab

The ACT Reading uses Fiscal Year Began 9th Grade from the State/Province - OH page FN tab to determine if a passing score is 21 or 22 based on when the student first entered 9th grade for students graduating under the Legacy option.

The Year of Graduation from the Scheduling Setup page is used to determine which rules to apply based on graduation year.

### **Industry Credential**

510211 Student Plans To Earn Industry-Recognized Credential Graduation Seal

This Seal is derived from Assessment data on the FA tab (GW and WK assessments)

There is no "Earned" Industry Credential Seal program code, ODE can derive this based on the FA records submitted for the student.

#### **Honors Diploma**

### 510451 Student Plans To Earn Honors Diploma Graduation Seal

The Honors Diploma seal is considered earned when the student's Diploma Type on the State/Province - OH page FN tab indicates an honors diploma (2,4,5,6,7 or 8)

## Local Seals

## **Community Service**

| 510491 | Student Plans To Earn Community Service Graduation Seal |
|--------|---------------------------------------------------------|
| 510500 | Community Service Graduation Seal Earned                |

## Fine and Performing Arts

| 510571 | Student Plans To Earn Fine and Performing Arts Graduation Seal |
|--------|----------------------------------------------------------------|
| 510580 | Fine and Performing Arts Graduation Seal Earned                |

### Student Engagement

| 510531 | Student Plans To Earn Student Engagement Graduation Seal |
|--------|----------------------------------------------------------|
| 510540 | Student Engagement Graduation Seal Earned                |

### **Career Center Students – Industry Credential Seal "Earned" at Home Districts**

If you'd like your Career Center students to show "Earned" in Grad Pathway and on your Transcript using the DAT's we provided (without a custom field) you will need to have the assessment records on your PowerSchool server in the FA tab for the students who earn the Industry Credential Seal.

To accomplish this (we are assuming the Career Center has reported the assessments and they are in ODDEX and that you and the Career Center are using the same SSID for the student) you search and select your Career Center students in your PowerSchool, then simply:

Do a quick export of the state\_studentnumber field for those students, save it as a CSV. Log into ODDEX then go to Records to Bulk Export

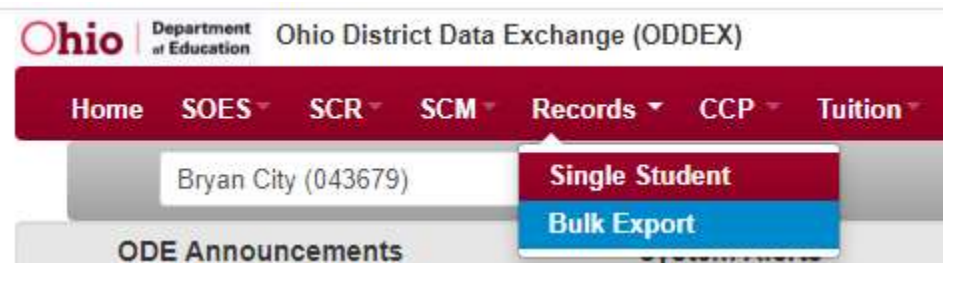

Choose GW (and or GY) for the Assessment type and or enter in any dates if needed, Click Choose File – locate your CSV file then click upload

| Special Education | Special Ed Grad Req | Assessments | Grad Cohort |
|-------------------|---------------------|-------------|-------------|
|-------------------|---------------------|-------------|-------------|

| Assessment E                                                                  | xtract           |                                               |       |
|-------------------------------------------------------------------------------|------------------|-----------------------------------------------|-------|
| Assessment Type<br>GW - GW<br>Subject<br>Choose File No file chosen<br>Upload | Test Grade Level | Assessment Group Test Taken Between From: To: | Clear |

Once you click upload – that will gather your records and create a file for you – save it to your computer – it will be named something like FA-irn-20220825074049-extract.txt (no need to open or edit the file)

From within PowerSchool – go to District on the left menu then to Data Import System then (FA) Student Assessment Record Import Choose ODDEX and Exclude from EMIS reporting then No and No and Browse for your file from ODDEX you just retrieved/created for the Career Center students then click Validate file and go from there

Import A File

| Select a test type:           | ODDEX 🗸                                                                 |
|-------------------------------|-------------------------------------------------------------------------|
| Exclude From EMIS Reporting:  | Yes  Choose whether to exclude imported assessments from EMIS Reporting |
| Import Graduation Tests Only: | No Choose whether to import only graduation tests                       |
| Ignore First Line:            | No Choose whether to ignore the first line of the file being imported   |
| File to Import:               | Browse FA-043679-20220825074049-extract.txt                             |
| Run validation:               | Validate File                                                           |

You can then go to the FA tab to verify your records were imported and then you can go to Grad Pathway to see Seal Earned and then run a transcript if desired

| Test | Test Grade Level | Test Date | Test Area | Score Not Reported Reason | Student Grade Level |   | Score        | Accommodation | Performance Level | impo | rt Id | EMIS Excluded |
|------|------------------|-----------|-----------|---------------------------|---------------------|---|--------------|---------------|-------------------|------|-------|---------------|
| GY   | an .             | 202204    | EFU0      | 10 A                      |                     |   | 060          | **            |                   | 3112 |       | х             |
| GY   |                  | 202204    | EFS5      | 12                        |                     |   | 060          | 94            |                   | 3112 |       | х             |
| GW   | - m -            | 202203    | CJ16      |                           | - 44                | 1 | Ρ            | **            |                   | 3111 |       | х             |
| GW   | -An              | 202109    | CB62      |                           |                     | Ρ | 3 <b>4</b> 5 |               | 31                | 1    | х     |               |

- Readiness

| Seal (Explain)           | Туре  | Status (Add/Edit Program Codes) |
|--------------------------|-------|---------------------------------|
| Fine and Performing Arts | Local | Earned                          |
| Industry Credential      | State | Earned                          |

## Grad Pathway Group Function

To check the overall status of a student or a group of students you can use the group function - Permanent Requirements - Graduation Pathways Summary

| Students 🗸 All 🗸                                     | Summer School Indicator                        |             |                                                      |
|------------------------------------------------------|------------------------------------------------|-------------|------------------------------------------------------|
| PK4 K 1 2 3 4 5 6 7 8 9 10 11 12 13                  | Search                                         |             |                                                      |
| Stored Searches Stored Selections View Field List Ac | Ivanced Student Map MultiSelect Pre-registered |             | Save Stored Selection                                |
| Current Selection Clear All Grade Level: 12 💌        |                                                |             | Search Attachments                                   |
| Current Student Selection (208)                      |                                                |             | Search By GPA                                        |
| Student                                              | Student Number                                 | Grade Level | Validation                                           |
| many many fits                                       | 714109                                         | 12          | Batch Address Validation                             |
|                                                      | 13567                                          | 12          | Batch Boundary Validation                            |
|                                                      | 10022                                          | 12          | Data Validation Deport                               |
|                                                      | 13279                                          | 12          |                                                      |
|                                                      | 712190                                         | 12          | Immunization Compliance                              |
|                                                      | 716787                                         | 12          | Ohio State Functions                                 |
|                                                      | 714113                                         | 12          |                                                      |
|                                                      | 12099                                          | 12          | Legacy Requirements - Graduation Pathways Summary    |
|                                                      | 712902                                         | 12          | Permanent Requirements - Graduation Pathways Summary |
|                                                      | 711520<br><<< 1 2 3 >                          | >>          | Truancy and Chronic Absenteeism Summary              |
|                                                      |                                                |             | Select By Hand Select Function                       |

### Permanent Requirements - Grad Pathways Summary

| Permanent Requirements - Gr | ad Pathways Summary |           |                       |                       |                               |                      |
|-----------------------------|---------------------|-----------|-----------------------|-----------------------|-------------------------------|----------------------|
| Кеу                         |                     |           |                       | <b>X</b> - 1          | No Progress O - Partially Met | ✓ - Requirements Met |
|                             |                     |           |                       |                       |                               |                      |
| Basic Filter                |                     |           |                       |                       |                               | •                    |
|                             |                     |           |                       |                       |                               | Gear Apply           |
| 1-25 of 208 items           |                     |           |                       |                       |                               |                      |
| Student Number              | Student Name        | Grad Year | Core Credits Progress | Competency Progress • | Readiness Progress            | Notes                |
| 714109                      |                     | 2023      | 0                     | ~                     | 4                             |                      |
| 10022                       |                     | 2023      | 0                     | <i></i>               | -                             |                      |
| 13279                       |                     | 2023      | 0                     | 3                     | 4                             |                      |
| 712190                      |                     | 2023      | 0                     | -                     | 1                             |                      |
| 716787                      |                     | 2023      | 0                     | 4                     | 1                             | Yes                  |
| 714113                      |                     | 2023      | 0                     | -                     | 1                             |                      |
| 12099                       |                     | 2023      | 0                     | 4                     | *                             |                      |
| 712902                      |                     | 2023      | 0                     | ~                     | 0                             |                      |

## Note – you can sort on the column headings

You can also filter thee results by clicking the little plus icon – IE for who has not made progress towards meeting Competency

| Permanent Requirements - Grad | Pathways Summary                                |                                                        |
|-------------------------------|-------------------------------------------------|--------------------------------------------------------|
| Кеу                           |                                                 | 🗙 - No Progress 🧿 - Partially Met 🛹 - Requirements Met |
| •                             |                                                 |                                                        |
| Basic Filter                  | [                                               |                                                        |
| Competency Progress           | 🗸 🗆 Requirements Met 🗹 Partially Met 🗹 No Progr | 220                                                    |
|                               |                                                 | Clear Apply                                            |
| Or who has not met Com        | betency and Readiness                           |                                                        |
| Competency Progress           | Requirements Met 🛛 Partially Met 🖉 No Progr     | ress 🖃 🖸                                               |
| Readiness Progress            | 🔍 🗋 Requirements Met 😥 Partially Met 🛛 No Progr | ress 🖪 🖸                                               |

### Data Export Manager – EOC Assessment Data

If you need to know who is not meeting the 684 cut scores for ALG1 and ENG2 you can export out this data and then open it up in Excel to sort and or filter the data as needed.

Select a group of students - then on the left hand menu - click Special Functions then Importing & Exporting then Data Export Manager

| Select these two options                                                                                                    |                                                                               |
|----------------------------------------------------------------------------------------------------|-------------------------------------------------------------------------------|
| Category                                                                                                    | Database Extensions ~                                                         |
| Export From                                                                                                    | S_OH_STU_ASSESSMENT_C                                                         |
| Check STUDENTS.S_OH_STU_ASSESSMENT_C to select all assess                                                                                        | ment fields                                                                   |
| Select All     Collapse All     Expand All                                                                                                    |                                                                               |
| ✓ STUDENTS.S_OH_STU_ASSESSMENT_C                                                                                                    |                                                                               |
| Then scroll down and at least select the LastFirst field under the STUDE                                                                         | NTS section so you at least have names then click                             |
| You can then filter the ALG1 or ENG2 assessments if you only want to e<br>Then you can click Show Records to see those and then click Next again | export out one of those two using the Plus and Minus icons to export the data |
| Filter by Value                                                                                                    |                                                                               |
| assessment_area 👻 ALG1                                                                                                    |                                                                               |

Then click the Export Button to export out your records. Then open Excel and Click Data then import from text and go from there.

**NOTE:** Some schools also have the EOC and ACT and or SAT Engine reports on their server – click System reports on the left menu – then the Engine tab to see those. You can Run these save the file to your computer then open up in Excel so sort and or filter...

## **EMIS CrossCheck Options**

### Graduation Dashboard option

| Graduates by Cohort By Diploma Type - Regular & Honors |     |     |     |     |     | a () 🛎 | Non-Graduates FY22 |          | - <del>8</del> ( | j) 🕭 |
|--------------------------------------------------------|-----|-----|-----|-----|-----|--------|--------------------|----------|------------------|------|
| Message                                                | '21 | '22 | '23 | '24 | '25 | Other  | Reason             | FD Grade | '21              | '22  |
| Total Graduates by Cohort                              | 2   | 159 | 6   | 1   |     |        | Withdrawn/Dropout  | 12       | 4                | 3    |
| Honors Diplomas by Cohort                              |     | 41  |     |     |     |        | Still Enrolled     | 12       |                  | 4    |
| Regular Graduates by Cohort                            | 2   | 118 | 6   | 1   |     |        | Totals             |          | 4                | 7    |
|                                                        |     |     |     |     |     |        |                    |          |                  |      |

| Competency Overview | etency Overview By Grade Level Data is for Current FY23 Students 🛛 🖨  i 坐 |         |          |          |              |         |     |     | by Cohort |     | a (i) 🛎 |
|---------------------|---------------------------------------------------------------------------|---------|----------|----------|--------------|---------|-----|-----|-----------|-----|---------|
| FD Grade Level      | Headcount                                                                 | Eng Met | Math Met | Both Met | Alt Comp Met | Not Met | '21 | '22 | '23       | '24 | '25     |
| 12                  | 153                                                                       | 131     | 8        | 7        | 1            | 145     |     |     | 30        |     |         |
| 11                  | 165                                                                       | 132     | 91       | 85       | 0            | 80      |     |     |           |     |         |
| 10                  | 168                                                                       | 0       | 137      | 0        | 0            | 168     |     |     |           |     |         |
| 09                  | 178                                                                       | 0       | 37       | 0        | 0            | 178     |     |     |           |     |         |
|                     |                                                                           |         |          |          |              |         |     |     |           |     |         |

| Graduates by Diploma Type and Cohort 🛛 🛛 🖶 坐 |     |     |     |       | Readiness Overview by Grade Lev | 23 Students | a (i) 🕹       |        |          |
|----------------------------------------------|-----|-----|-----|-------|---------------------------------|-------------|---------------|--------|----------|
| 🚯 Diploma Type                               | '21 | '22 | '23 | Other | FD Grade Level                  | Head Count  | Met Readiness | 1 Seal | No Seals |
| Academic Diploma with Honors                 |     | 41  |     |       | 12                              | 153         | 9             | 69     | 75       |
| Regular Diploma                              | 2   | 118 | 6   |       | 11                              | 165         | 0             | 112    | 53       |
| Total Graduates                              | 2   | 159 | 6   |       | 10                              | 168         | 0             | 55     | 113      |
|                                              |     |     |     |       | 09                              | 178         | 0             | 0      | 178      |
|                                              |     |     |     |       |                                 |             |               |        |          |

| Graduates with Dual | - <b></b>       |          |
|---------------------|-----------------|----------|
| GC Core Are         | Nbr of Students | <u>^</u> |
| Total               | 63              |          |
| BUS                 | 3               |          |
| СТА                 | 2               |          |
| ELE                 | 5               |          |
| ENG                 | 51              | -        |

### Graduation checks

## Graduation Checks

- Earned Citizen Seal No Earned GQ 63
- Earned Science Seal No Earned GQ 1
- Financial Lit. & Fine Arts Req. (20)
- 👷 Withdrawn Counts Against Grad Rate 🐽

#### Graduation Checks and using Multi-Select plugin to Mass Add in missing earned Program codes.

Click on one of the Earned XxxxSeal options, then click the Export button.

### Earned Science Seal thru EOC - No Earned Program code reported

#### > Filter

#### Showing 5 records

| FS Building<br>IRN | GI Last Name GI First Name FS | SSID   | FD Grade<br>Level | FA Assessment<br>Code | FA Test Date | FA Score Not Reported<br>Code | FA Score | GQ Program<br>Code | Review ≈ |
|--------------------|-------------------------------|--------|-------------------|-----------------------|--------------|-------------------------------|----------|--------------------|----------|
|                    |                               | 545502 | 12                | BIOL                  | 04/01/2021   | *                             | 703      |                    |          |
|                    |                               | 075157 | 12                | BIOL                  | 04/01/2021   | *                             | 733      |                    |          |
|                    |                               | 384297 | 12                | BIOL                  | 04/01/2021   | *                             | 706      |                    |          |
|                    |                               | 871630 | 12                | BIOL                  | 04/01/2021   | *                             | 713      |                    |          |
|                    |                               | 216577 | 12                | BIOL                  | 04/01/2021   | *                             | 719      |                    |          |

More Info

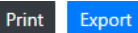

This will create CSV files for you – open it up and select the SSID Column and do a Copy – IE: Ctrl C or right click and copy them

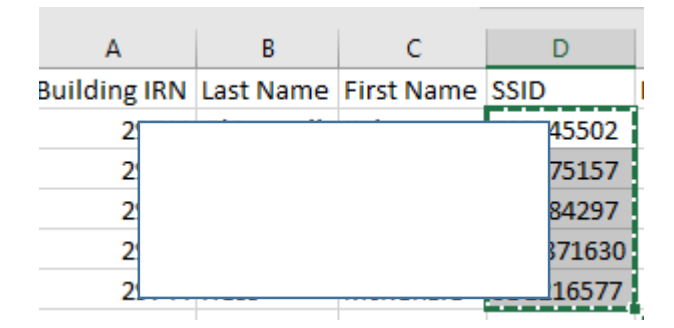

Back in PowerSchool on the start page - click MultiSelect and Change the Search Field to Student State ID and Paste in the SSID's then click Search

|           | type or Copy and Paste                    |  |  |  |  |  |  |
|-----------|-------------------------------------------|--|--|--|--|--|--|
| t         | Search Field Student State ID             |  |  |  |  |  |  |
| No bullet | 45502<br>75157<br>84297<br>71630<br>16577 |  |  |  |  |  |  |
|           |                                           |  |  |  |  |  |  |

That will bring those students into your "Current Selection" of students in PowerSchool - then use the Group Function Mass Enroll Student Program

| Start Page                                                             |                |               | Group Functions                        | î       |
|------------------------------------------------------------------------|----------------|---------------|----------------------------------------|---------|
|                                                                        |                |               | Student Screens                        |         |
| Students V All V                                                       |                |               | Enrollment                             |         |
| PK4 K 1 2 3 4 5 6 7 8 9 10 11 12 13 14 F M All                         |                |               | Enroliment Summary                     |         |
| Stored Searches Stored Selections View Field List Advanced MultiSelect |                |               | Mass Enroll Student Program            |         |
| Current Selection Clear All Selection changed to (5) 🛞                 |                |               | Re-Enroll in School                    |         |
| Current Student Selection (5)                                          |                |               | Transfer Out Of School                 |         |
| Student                                                                | Student Number | Date of Birth | Export                                 |         |
| На                                                                     | 73             | 4/8/2005      | Export Using Template                  |         |
| He                                                                     | 90             | 10/29/2004    |                                        |         |
| Ка                                                                     | 56             | 6/1/2004      | List Students                          |         |
| Kr                                                                     | 35             | 2/7/2005      | Quick Export                           |         |
| 0                                                                      | 68             | 11/22/2004    | Functions                              | ~       |
|                                                                        |                |               | <                                      | >       |
|                                                                        |                |               | Select By Hand Mass Enroll Student Pro | ogram 🔻 |

Then pick your earned program code from the dropdown and enter in an Entry Date - **DO NOT** report an Exit Date for any planned or earned program code - then hit the Submit button.

# Mass Enroll Student Program

| Mass enroll the selected students into v | which student program?                  |   |
|------------------------------------------|-----------------------------------------|---|
| Program                                  | 510420 - Science Graduation Seal Earned | ~ |
| Entry Date                               | 09/01/2022                              |   |
| Exit Date                                | MM/DD/YYYY                              |   |
| Exit Code                                |                                         |   |
| Comment                                  |                                         |   |

Then review on the Student Programs left hand menu item for some student to verify all has been added.

Merged File data (lists students and seals either planned or earned program codes)

# Merged Files/Reports

🕁 Graduation Seals 749

| 4    | A        | 5        | c    | D     | Ε    | Ŧ        | G     | н               | i                | 1                     | ĸ                    | 1        | M        | N         | 0         | P          | Q        | R         | 5         | t        | U                   | V                  | W                    | ×                   | ¥.        | z         |
|------|----------|----------|------|-------|------|----------|-------|-----------------|------------------|-----------------------|----------------------|----------|----------|-----------|-----------|------------|----------|-----------|-----------|----------|---------------------|--------------------|----------------------|---------------------|-----------|-----------|
|      |          |          |      |       |      |          |       | Planned<br>Ohio | Earned -<br>Ohio | Planned -<br>Military | Earned -<br>Military | Planned  | Earned - | Planned   | Earned -  |            | Earned - | Earned -  |           |          | Planned -<br>Commun | Earned -<br>Commun | Planned -<br>Student | Earned -<br>Student | Planned   | Earned -  |
|      | Building | Building | Last | First |      | EMIS Stu | Grade | Means           | Means            | Enlistme              | Enlistme             | Technolo | Technolo | Citizensh | Citizensh | Planned-   | Eng Lang | World     | Planned - | Earned - | ity                 | itty:              | Engagem              | Engagem             | Fine/Perf | Fine/Pert |
| 1    | JRN      | Name :   | Name | Name  | SSID | Id       | Level | Jobs            | Jobs             | nt                    | nt                   | gy       | gy       | ip        | ip        | Biliteracy | Prof     | Lang Prof | Science   | Science  | Service             | Service '          | ent                  | ent                 | Arts      | Arts      |
| 462  |          |          |      |       |      |          | 1     | 2               |                  |                       |                      |          |          |           | 510260    | é.         |          |           |           | 510420   |                     |                    |                      |                     |           |           |
| 1463 |          |          |      |       |      |          | 1     | 2               |                  |                       |                      |          |          |           |           |            |          |           |           | 510420   |                     |                    |                      |                     |           | 510580    |
| 1464 |          |          |      |       |      |          | 1     | 2               |                  |                       |                      |          |          |           | 510260    | (          |          |           |           | 510420   |                     |                    |                      |                     |           |           |
| 1465 |          |          |      |       |      |          | 1     | z               |                  |                       |                      |          |          |           | 510260    | (          |          |           |           | 510420   | ÷                   |                    |                      |                     |           |           |
| 1466 |          |          |      |       |      |          | 1     | 2               |                  |                       |                      |          |          |           |           |            |          |           |           | 510420   |                     |                    |                      |                     |           |           |
| 1467 |          |          |      |       |      |          | 1     | 2               |                  |                       |                      |          |          |           |           |            |          |           |           |          |                     |                    |                      |                     |           |           |
| 1468 |          |          |      |       |      |          | 1     | 2               |                  |                       |                      |          |          |           |           |            |          |           |           | 510420   |                     |                    |                      |                     |           |           |
| 1469 |          |          |      |       |      |          | 1     | 2               |                  |                       |                      |          |          | 510251    |           |            |          |           | 510411    |          |                     |                    |                      |                     |           |           |
| 1470 |          |          |      |       |      |          | 1     | 2               |                  |                       |                      |          |          |           | 510260    | é.         |          |           |           | 510420   |                     |                    |                      |                     |           |           |
| 1471 |          |          |      |       |      |          | 1     | 2               |                  |                       |                      |          |          |           | 510260    | 6          |          |           |           | 510420   |                     |                    |                      |                     |           |           |
| 1472 |          |          |      |       |      |          | 1     | 2               |                  |                       |                      |          |          |           | 510260    | Ň          |          |           |           | .510420  |                     |                    |                      |                     |           |           |

## You can create a pivot table of Earned

|    | A                   |             |        | В      |    | С           | D |
|----|---------------------|-------------|--------|--------|----|-------------|---|
| 1  | Earned - Ohio Mea   | ans Jobs    | (All)  |        | -  |             |   |
| 2  | Earned - Science    |             | (All)  |        | -  |             |   |
| 3  | Earned - Military E | nlistment   | (All)  |        | -  |             |   |
| 4  | Earned - Fine/Per   | Arts        | 510580 |        | Τ, |             |   |
| 5  | Earned - Student E  | ngagement   | (All)  |        | •  |             |   |
| 6  | Earned - Commun     | ity Service | (All)  |        | •  |             |   |
| 7  | Earned - Technolo   | gy          | (All)  |        | •  |             |   |
| 8  | Earned - Citizensh  | ip          | (All)  |        | •  |             |   |
| 9  | Earned - World La   | ng Prof     | (All)  |        | •  |             |   |
| 10 | Earned - Eng Lang   | Prof        | (All)  |        | •  |             |   |
| 11 |                     |             |        |        |    |             |   |
| 12 | Count of SSID       |             | Column | Labels | •  |             |   |
| 13 | Row Labels          | -           | ·      | 1      | 12 | Grand Total |   |
| 14 |                     |             |        |        | 1  | 1           |   |
| 15 |                     |             |        |        | 1  | 1           |   |
| 16 |                     |             |        |        | 1  | 1           |   |
| 17 |                     |             |        |        | 1  | 1           |   |
| 18 |                     |             |        |        | 1  | 1           |   |
| 19 |                     |             |        |        | 1  | 1           |   |
| 20 |                     |             |        |        | 1  | 1           |   |
| 21 | Grand Total         |             |        |        | 7  | 7           |   |
| 22 |                     |             |        |        |    |             |   |

### Newly Enrolled Seniors from Non-pub w/o Prog Code More Info

| > Filter          |              |               |           |                     |                   |                 |          |
|-------------------|--------------|---------------|-----------|---------------------|-------------------|-----------------|----------|
| Showing 2 records |              |               |           |                     |                   |                 |          |
| FS Building IRN   | GI Last Name | GI First Name | FS SSID   | FS Admission Reason | FS Admission Date | GQ Program Code | Review × |
| 035477            | White        | Edward        | TB2308423 | 2                   | 09/13/2022        |                 |          |
| 035477            | Chea         | NaTasha       | UB6645607 | 2                   | 08/30/2022        |                 |          |
| More Infor        | mation       |               |           |                     |                   |                 |          |

Print

Export

Students enrolled in an Ohio public school for senior year after enrollment the prior year in a non-tax, non-public school, homeschooling, or an out-of-state school (admission reason 1, 2 or 3) require program code 520200. The export also includes Alg 1 and Eng2 scores. Students who transfer into Ohio public and chartered nonpublic schools in grade 12 and fail to attain a competency score in the Algebra I or English Language Arts II end-of-course tests are exempt from having to retake these tests prior to using an alternative demonstration to meet demonstration of competency. This is new for FY23.

If you are maintaining the student programs (program codes) for the planned and earn seals, we can assist you

with pulling this planned or earned data onto your transcripts using the DAT's for the Grad Pathway screen (so likely no custom fields). We can also work with you on the Competency piece. Some examples might be:

Lists only ALL State and Local Readiness earned - using default DAT text

| Ohio Graduation Seals                                                                                     |  |
|----------------------------------------------------------------------------------------------------|--|
| Citizenship State Earned<br>College-Ready State Earned<br>Science State Earned<br>Technology State Earned |  |

You could list all seals then print/pull Earned next to the ones they earned or print Yes or Met beside them for Earned

| Ohio Diploma Se                                                                                                    | Local Seals                                    | Ohio I                                                                     | Ohio Diploma Seals (Yes = Earned; Blank = No)                                                                                                    |                          |                    |               |                 |
|----------------------------------------------------------------------------------------------------|------------------------------------------------|----------------------------------------------------------------------------|----------------------------------------------------------------------------------------------------|--------------------------|--------------------|---------------|-----------------|
| Biliteracy<br>Citizenship<br>College-Ready<br>Honors Diploma<br>Industry Credential<br>Military Enlistment<br>Ohio Means Jobs<br>Science<br>Technology | Earned<br>Earned<br>Earned                     | Community Service<br>Fine and Performing Arts Earned<br>Student Engagement | Biliteracy<br>Citizenship<br>College-Ready<br>Honors Diploma<br>Industry Credential<br>Military Enlistment<br>Ohio Means Jobs<br>Science<br>Technology |                          |                    |               | ₽) <del>8</del> |
|                                                                                                    |                                                |                                                                            |                                                                                                    | Comp                     | beten              | су            |                 |
| Competency Req<br>CORE Economics<br>CORE Fine Arts F<br>Exempted from P                                                                                | uirement<br>s and Fin<br>Requirem<br>hysical E | :<br>ancial Literacy:<br>ent:<br>ducation Requirement:                     | Met<br>Met<br>Met<br>Yes                                                                                                    | ELA I<br>Algeb<br>Altern | l<br>ra I<br>ative | 2<br>5<br>Met | No              |